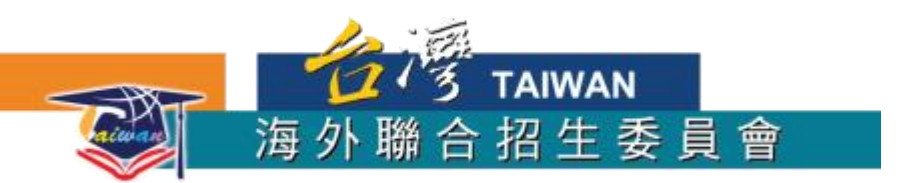

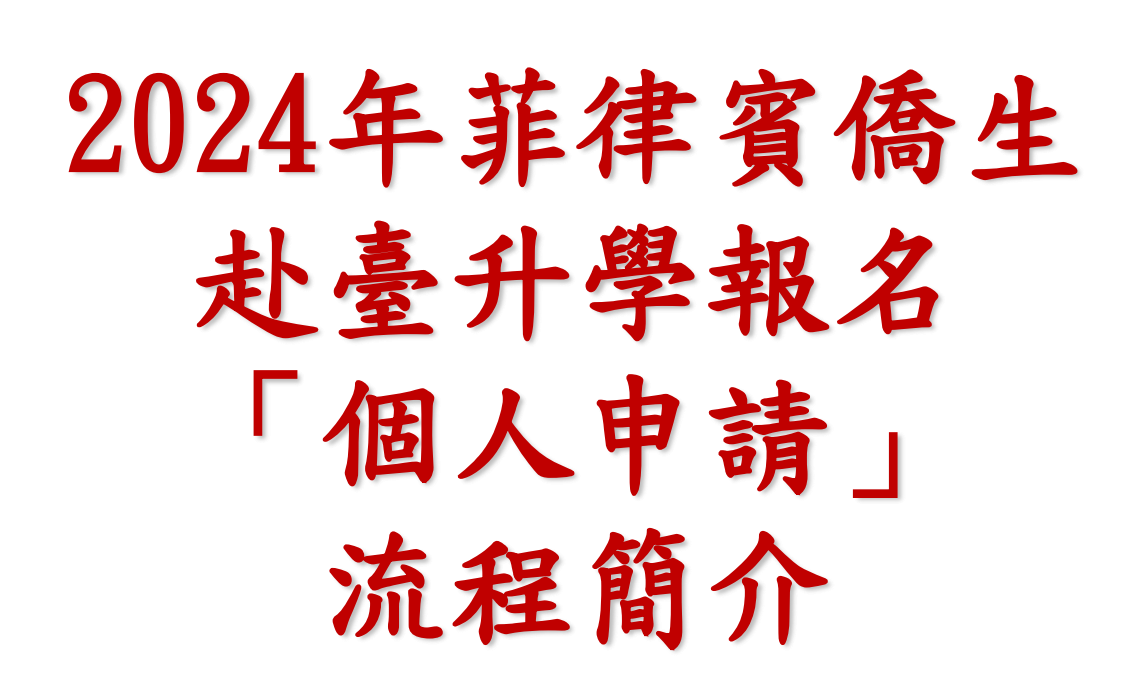

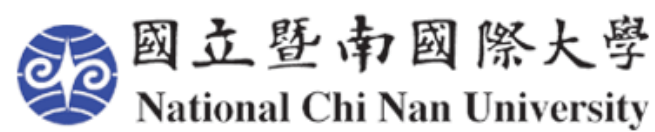

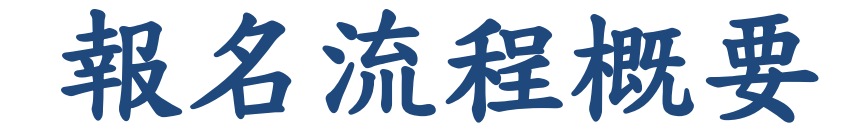

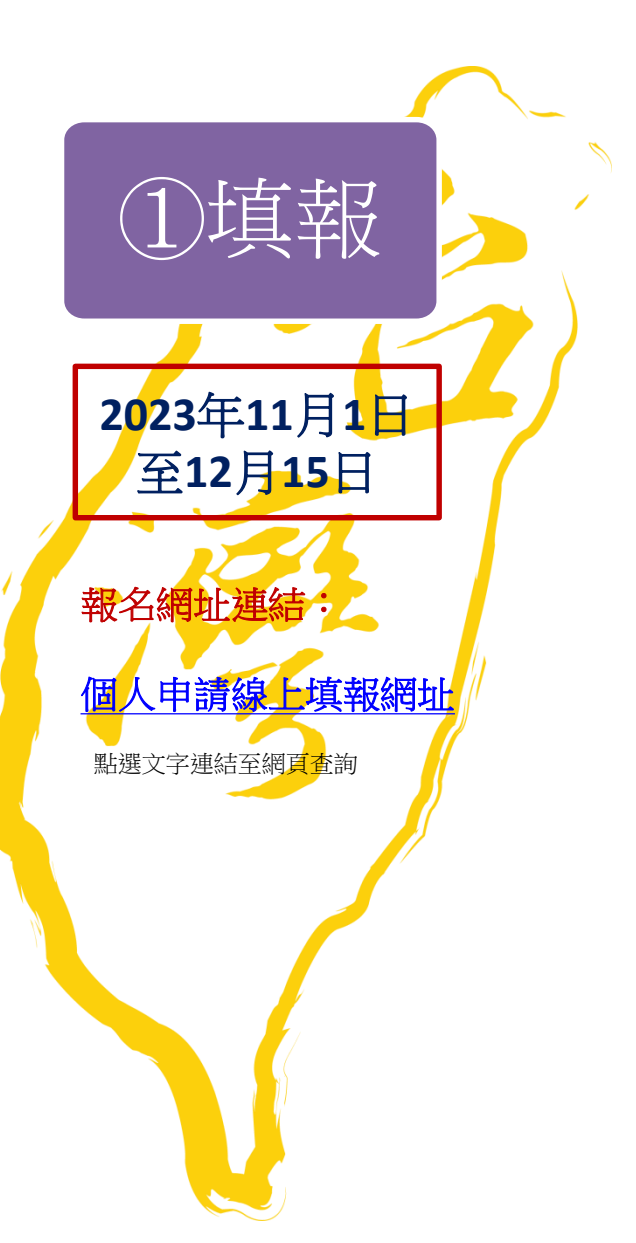

2線件

2023年11月1日 至12月15日

收件單位查詢:

駐外機構

海外文教服務中心

僑務委員會保薦單位

點選文字連結至網頁查詢

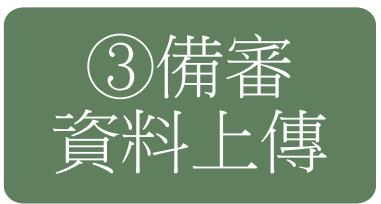

| 西元 2024 年 1 月 8 日 |
|-------------------|
| (星期一)             |
| 臺灣時間下午5時前         |

#### 重要提醒:

志願校系審查資料(採網路上 傳方式繳交。申請人須於西元 2024年1月8日(星期一)臺 灣時間下午5時前至系統上傳 並提交志願校系審查資料,系 統將產生「志願校系審查資料 上傳確認頁」,並以電子郵件 寄發供申請人留存參考。

<u>未符合提交程序者,一律不予</u> <u>分發「個人申請」,直接轉入</u> <u>「聯合分發」,申請人不得以</u> 任何理由要求補繳或追認。

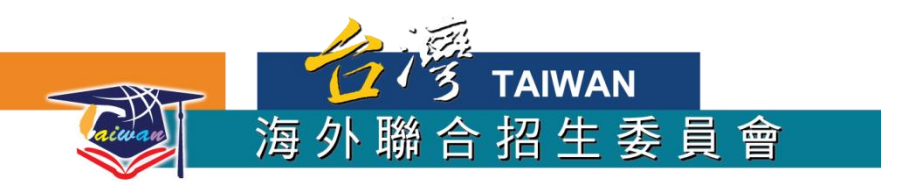

# 線上報名流程

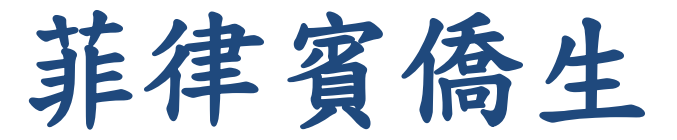

### 進入海外聯招會官網<u>www.overseas.ncnu.edu.tw</u>

💐 海外聯合招生委員會

**戦本會 ~ 來臺就學專區 ~ 榜單查詢 ~ 各校單獨招生專區** 

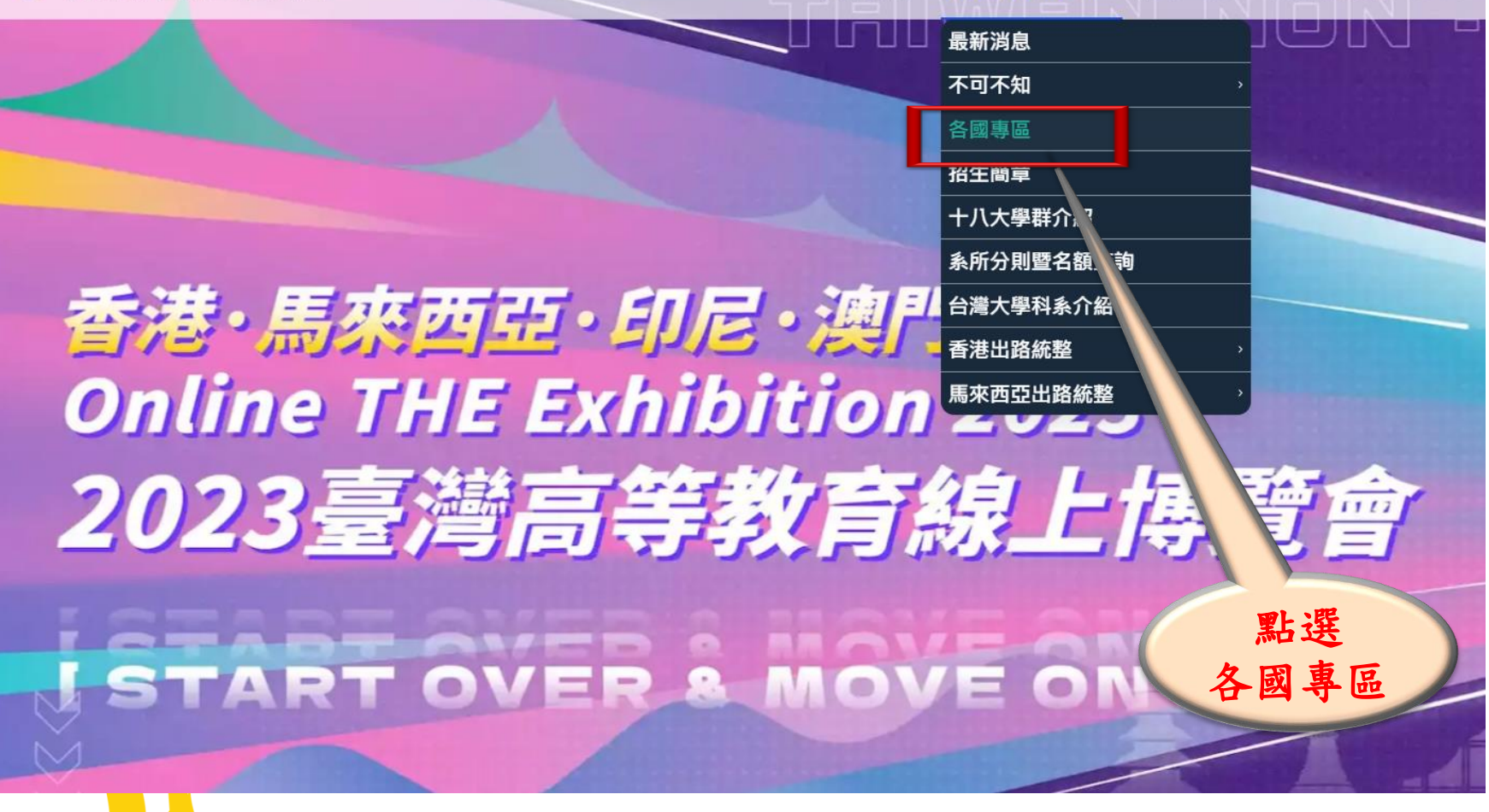

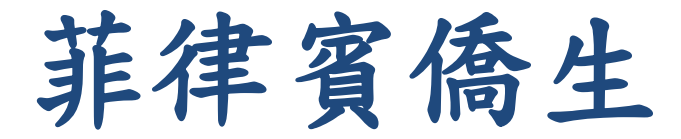

#### 各國**車區 Where are you from**?

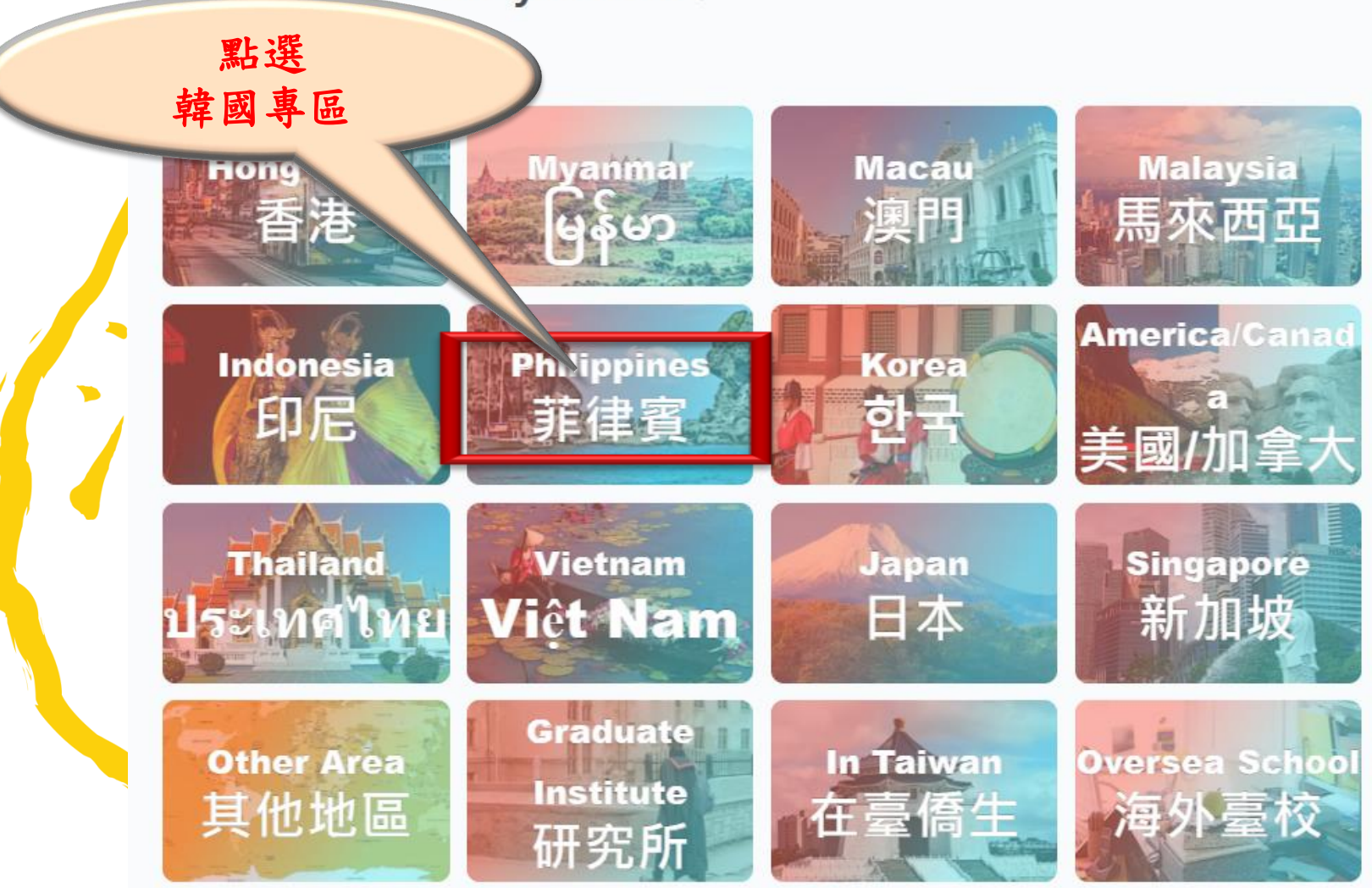

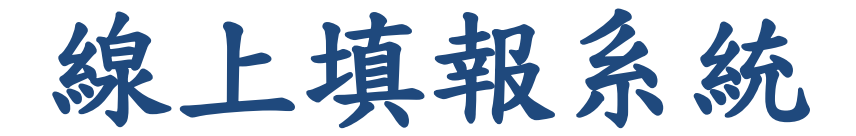

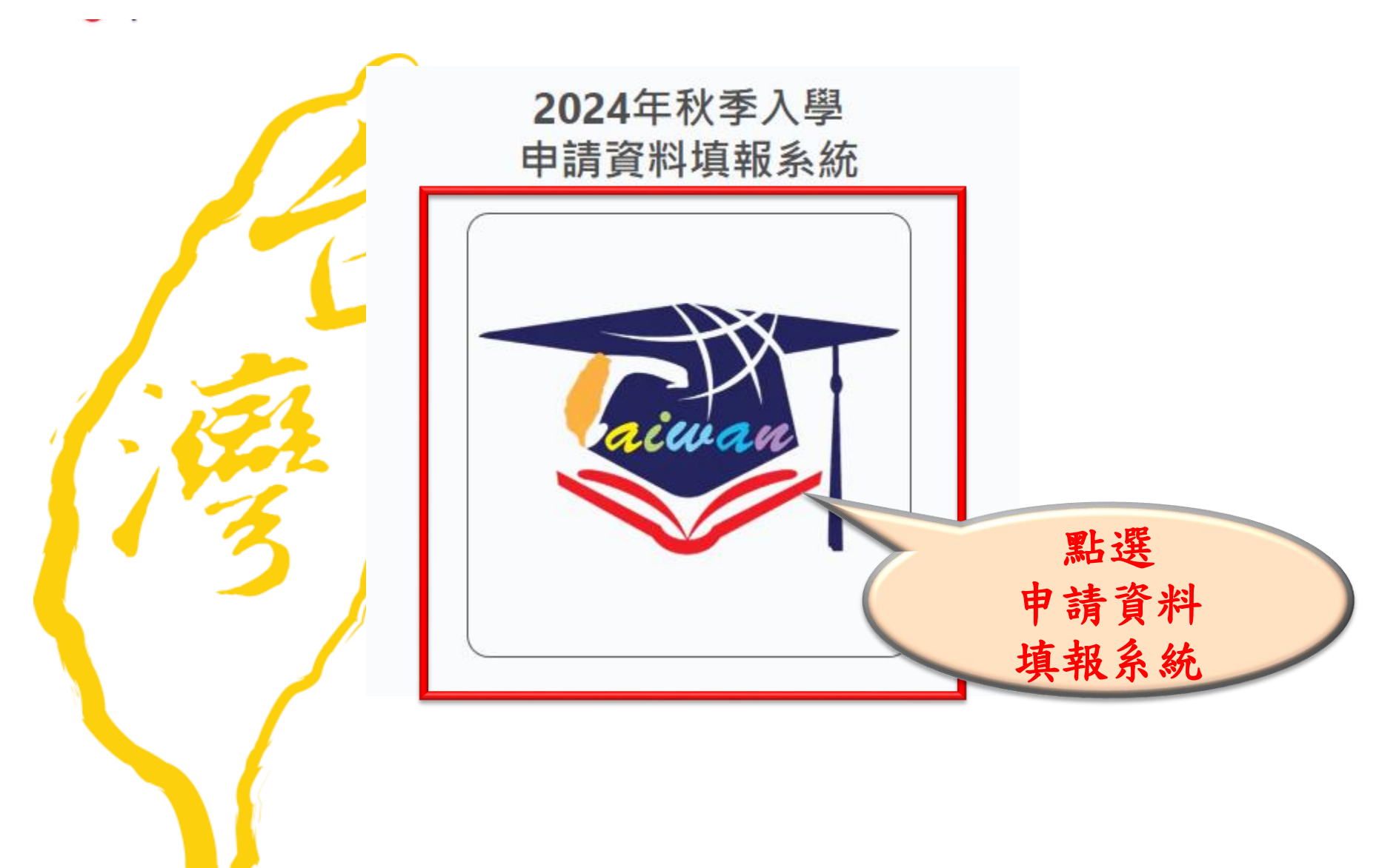

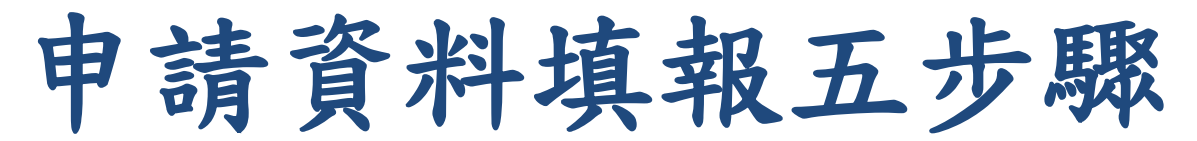

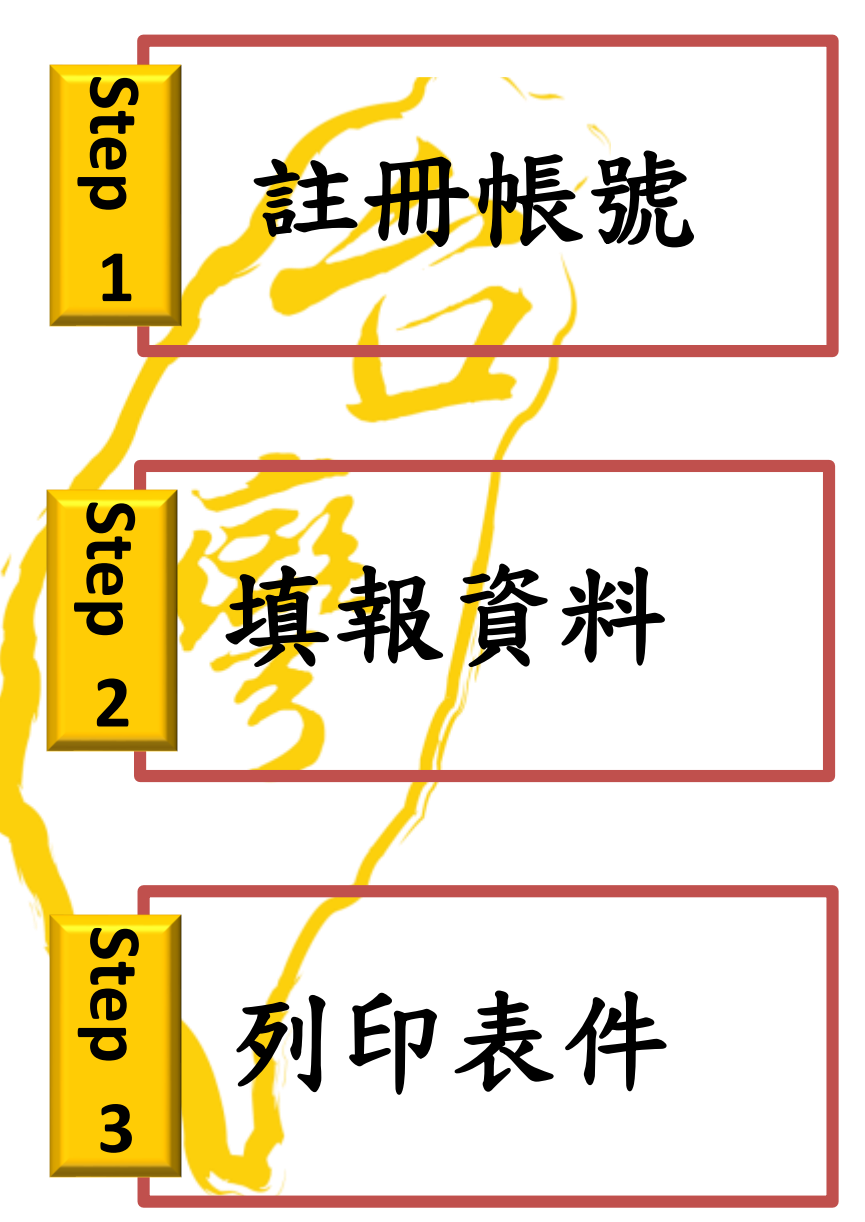

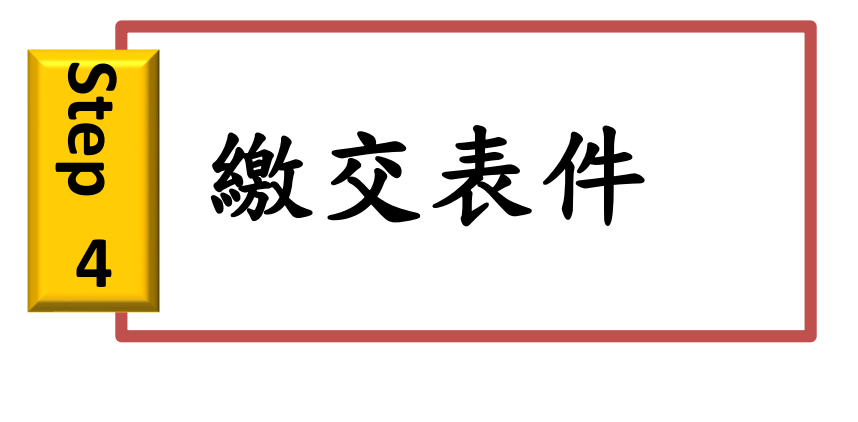

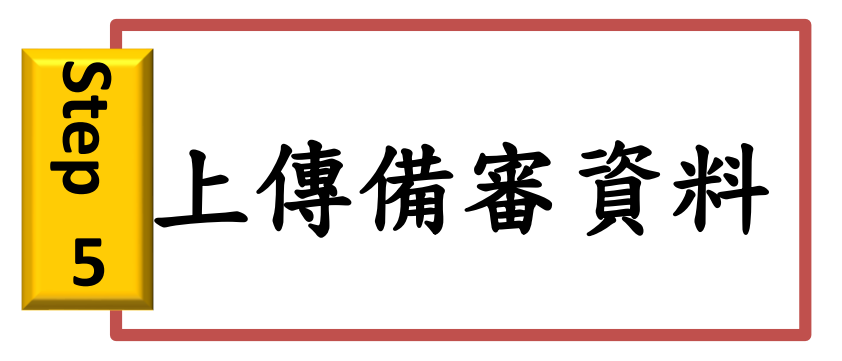

Step 1

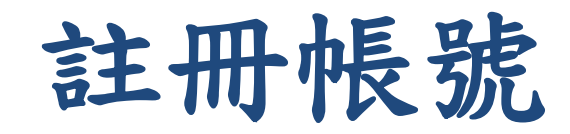

1. 點選/註冊帳號 2. 詳細閱讀個人資料蒐集、處理及利 用告知事項 3. 輸入 E-Mail 與想要使用的密碼 4. 至 E-Mail 收信,依照指示驗證 E-Mail

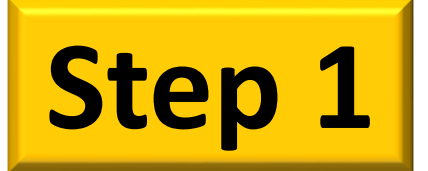

# 註冊帳號

😻 海外聯合招生委員會 - 申請資料填報系統

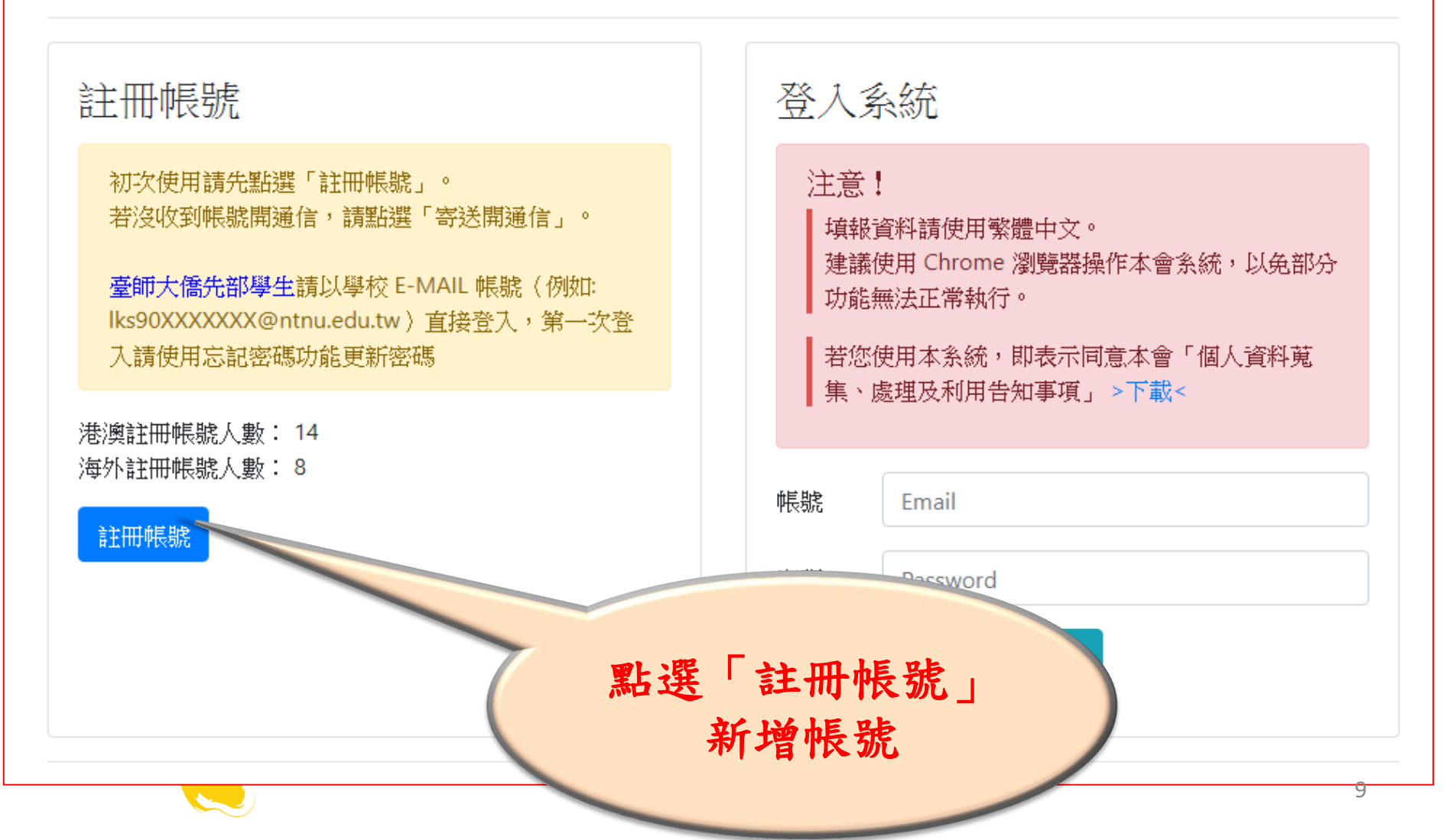

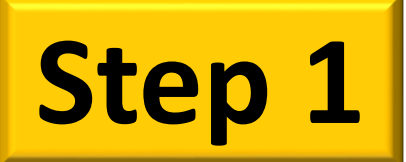

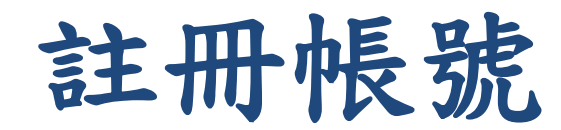

💓 海外聯合招生委員會 - 申請資料填報系統

#### 海外聯合招生委員會 University Entrance Committee For Overseas Chinese Students

報名學生個人資料蒐集、處理及利用告知事項

Disclosure Regarding Collecting, Processing and Using Personal Data of April

請您於填寫個人資料前,務必詳讀下列所有條款內容,並勾選表示同意。

若你勾選後按下「同意」,即表示您同意遵守下列條款,並同意本單位依下列條款蒐集、

依據「個人資料保護法」(以下簡稱個資法),為確保您的個人資料,隱私及權益之保證 第8條及第9條規定所為以下「報名學生個人資料蒐集、處理及利用告知事項」(倘您未

Please read the following terms thoroughly before filling in your personal data, and t By checking and clicking "agree," you agree to abide by the following terms and agr provide on this website according to the following terms.

The following "Disclosure Regarding Collecting, Processing and Using Personal Day Overseas Chinese Students (hereinafter, the "Committee") in accordance "PDPA") to ensure the protection of your personal data, privacy and terms). 填寫前務必詳讀所 有條款,並勾選表 示同意,授權本會 收集報名學生個人 資料

條款內容 Content of Terms

、機構名稱 网合招生委員會

I. Name of the organization: University Entrance Committee For Overseas Chinese Students

個人資料蒐集之目的:

 本會基於辦理僑生及港澳生「個人申請」、「聯合分發」就讀臺灣之大學校院、國立臺灣師範大學僑生先修部(以下簡稱「僑先部」)招生工作相 關之試務(134<sup>註,</sup>包括公示姓名榜單)、提供學業成績、考試成績、招生、分發、證明使用之資(通)訊服務(135)、資(通)訊與資料庫管理 (136)、學(員)生資料管理(158)、學術研究(159)及完成其他海外聯合招生必要工作或經報名學生同意之目的。

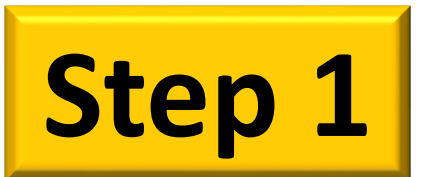

# 註冊帳號

💓 海外聯合招生委員會 - 申請資料填報系統

#### 註冊帳號

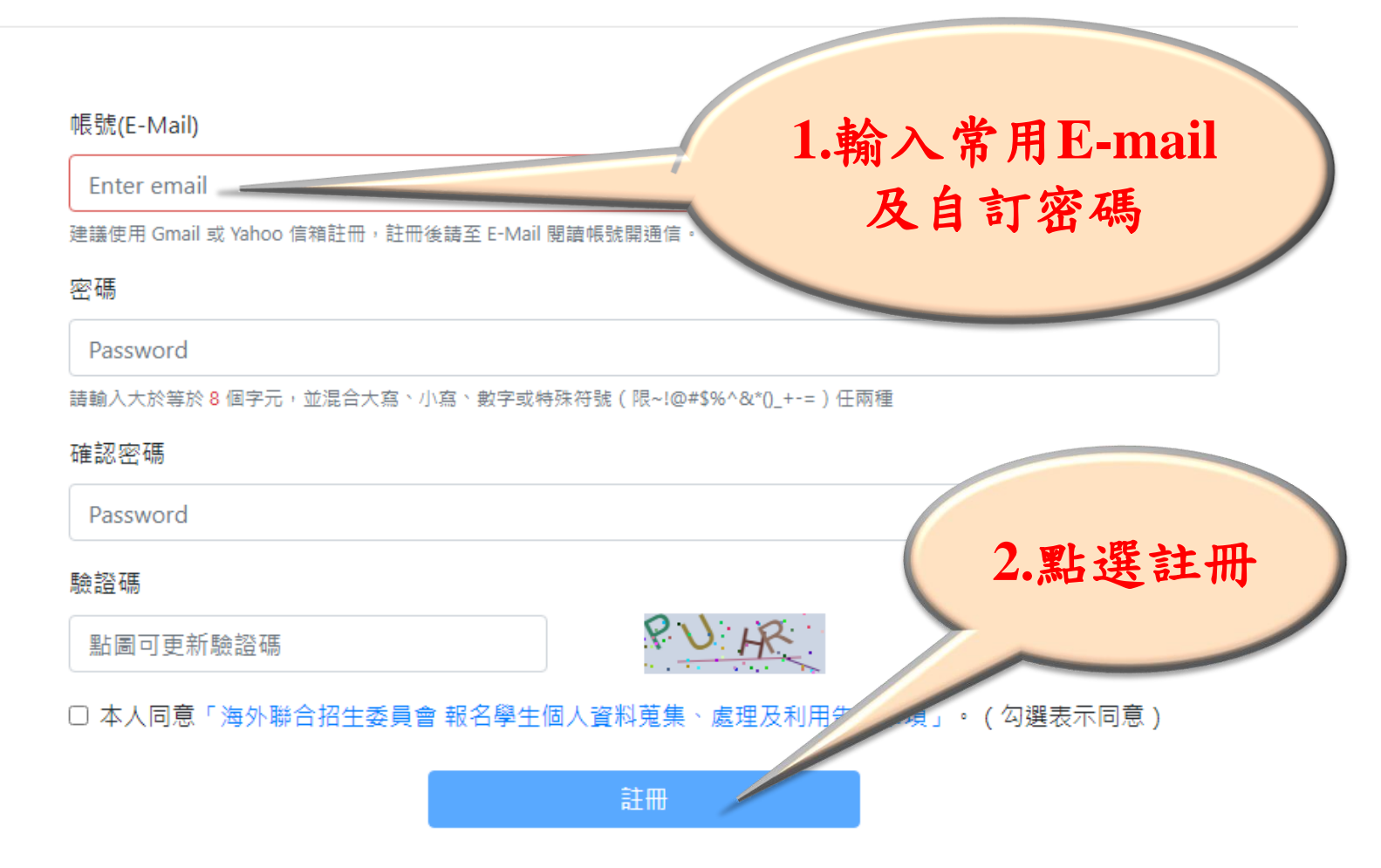

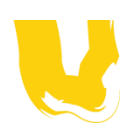

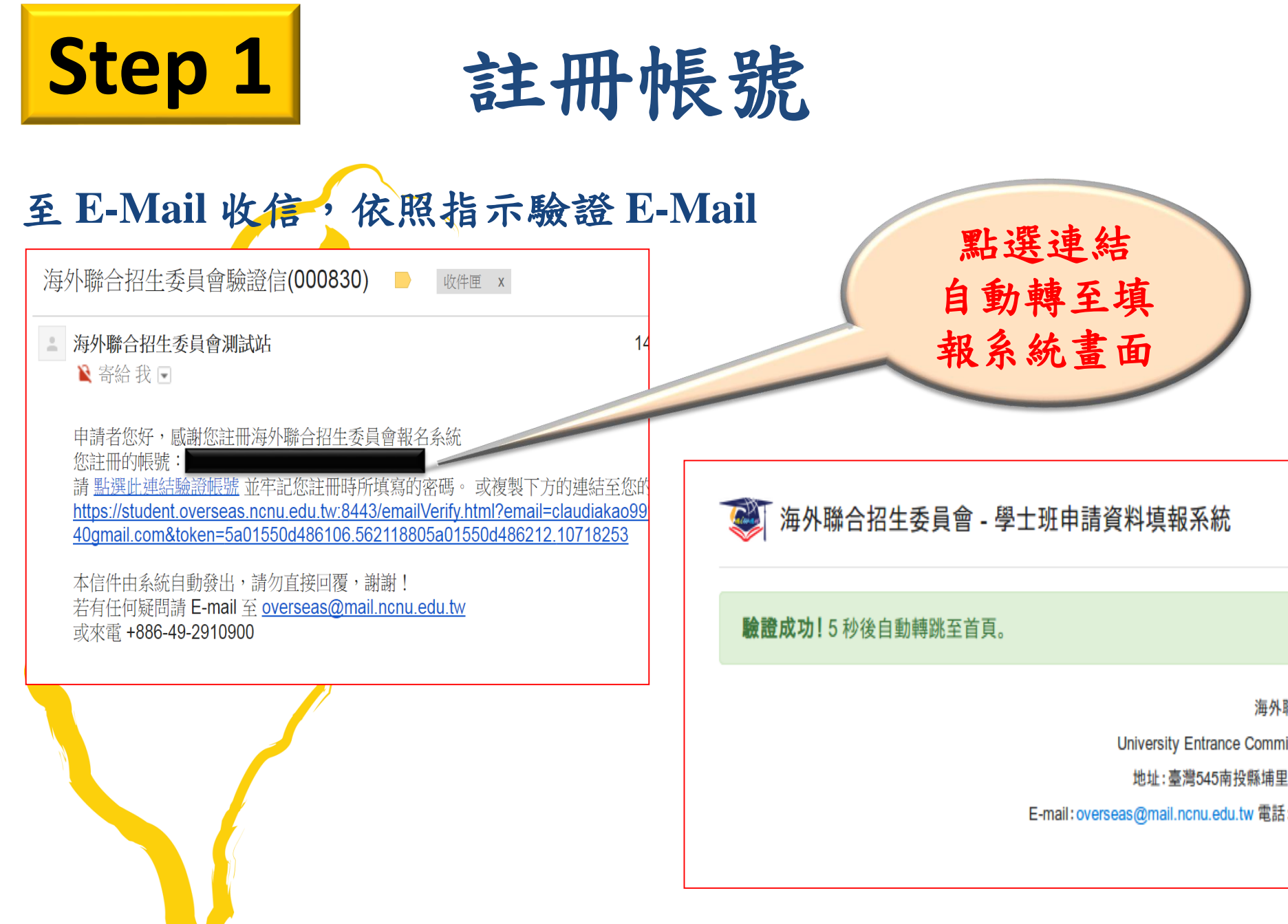

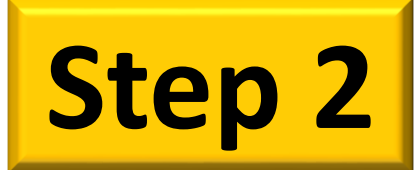

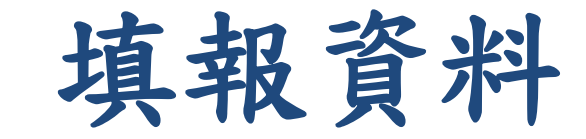

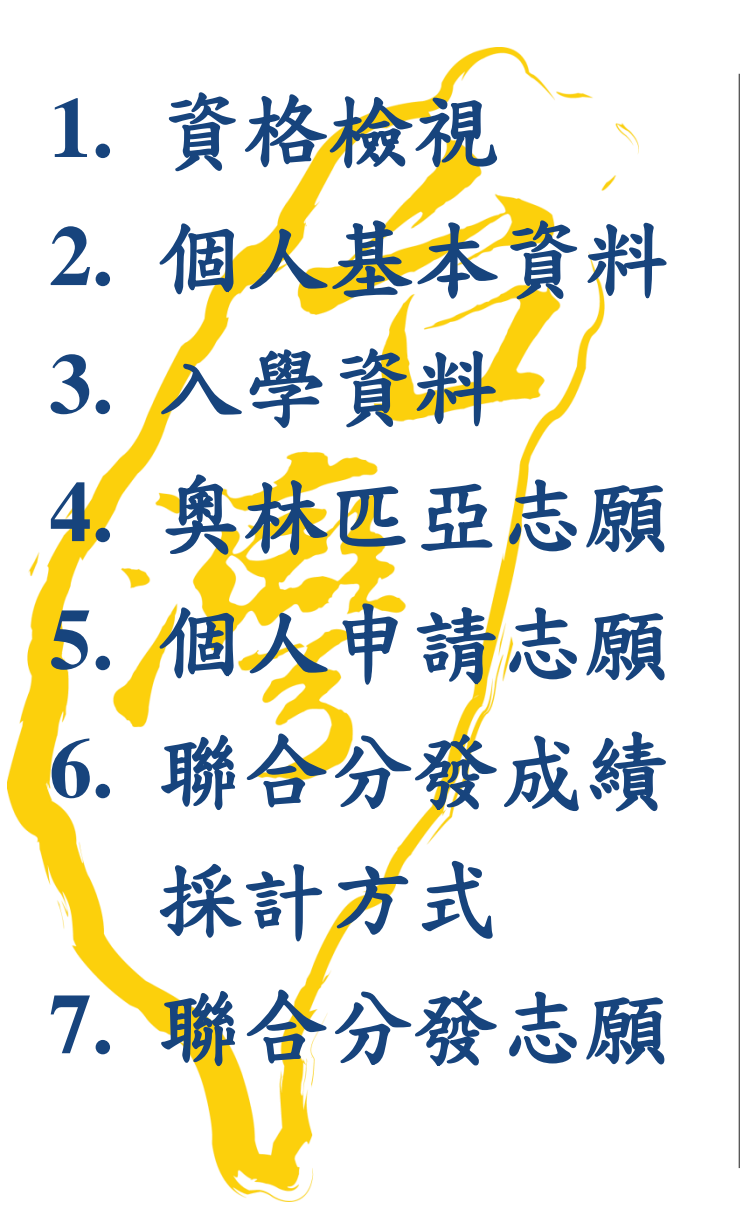

🛛 海外聯合招生委員會 - 申請資料填報系統

| ▶ 資格檢視                   |      |
|--------------------------|------|
| 個人基本資料                   |      |
| 入學資料                     | 已完成的 |
| 奧林匹亞志願                   | 區塊會出 |
| 個人申請志願                   | 现绿巴马 |
| 聯合分發成績採計方式               |      |
| 聯合分發志願<br>(請先選擇聯合分發採計方式) |      |
| 志願檢視                     |      |

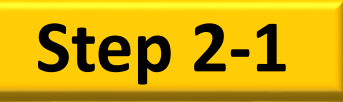

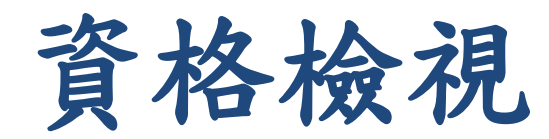

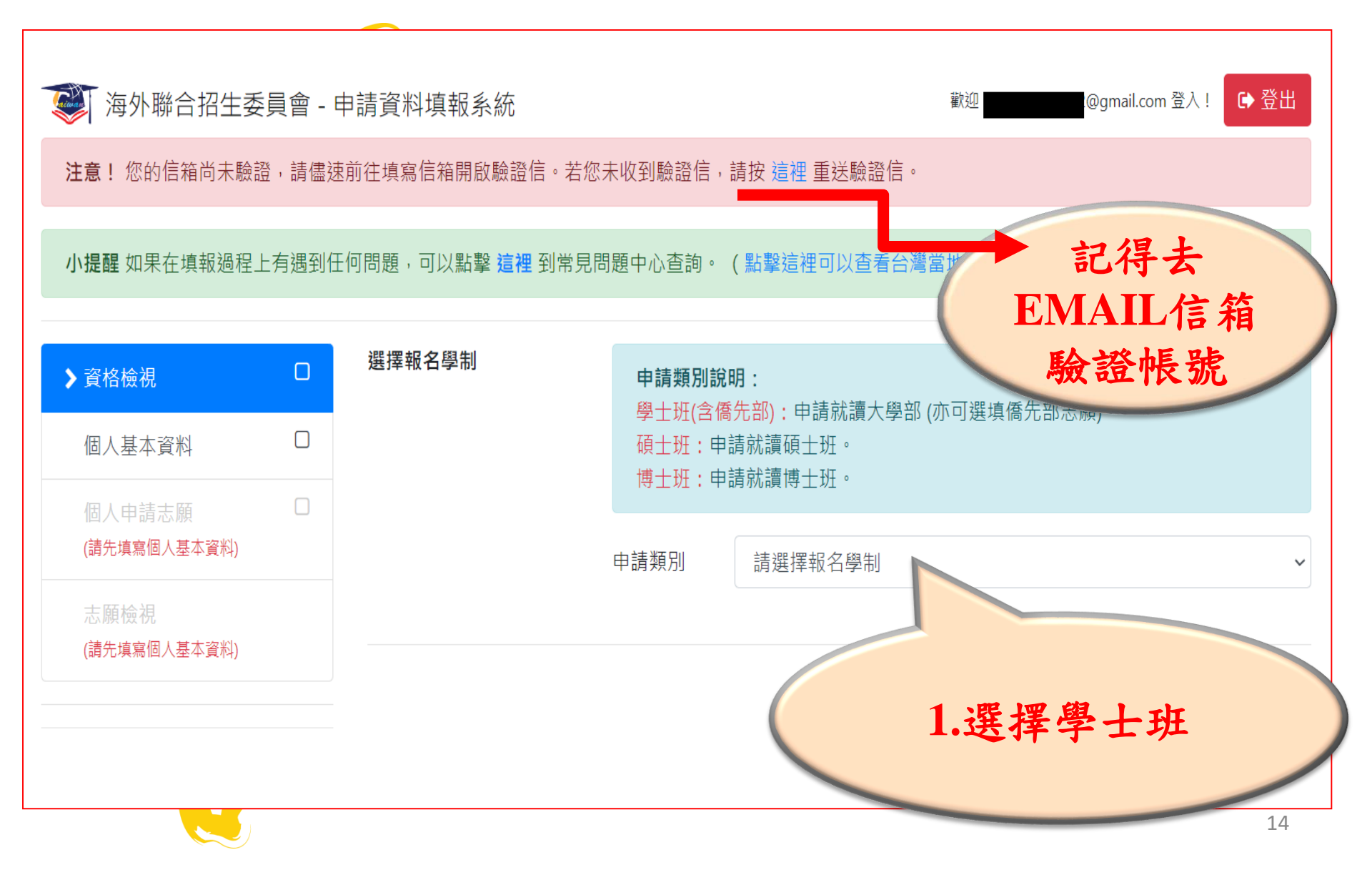

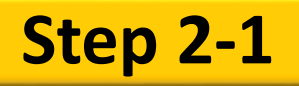

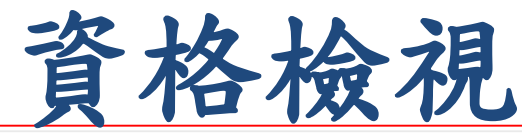

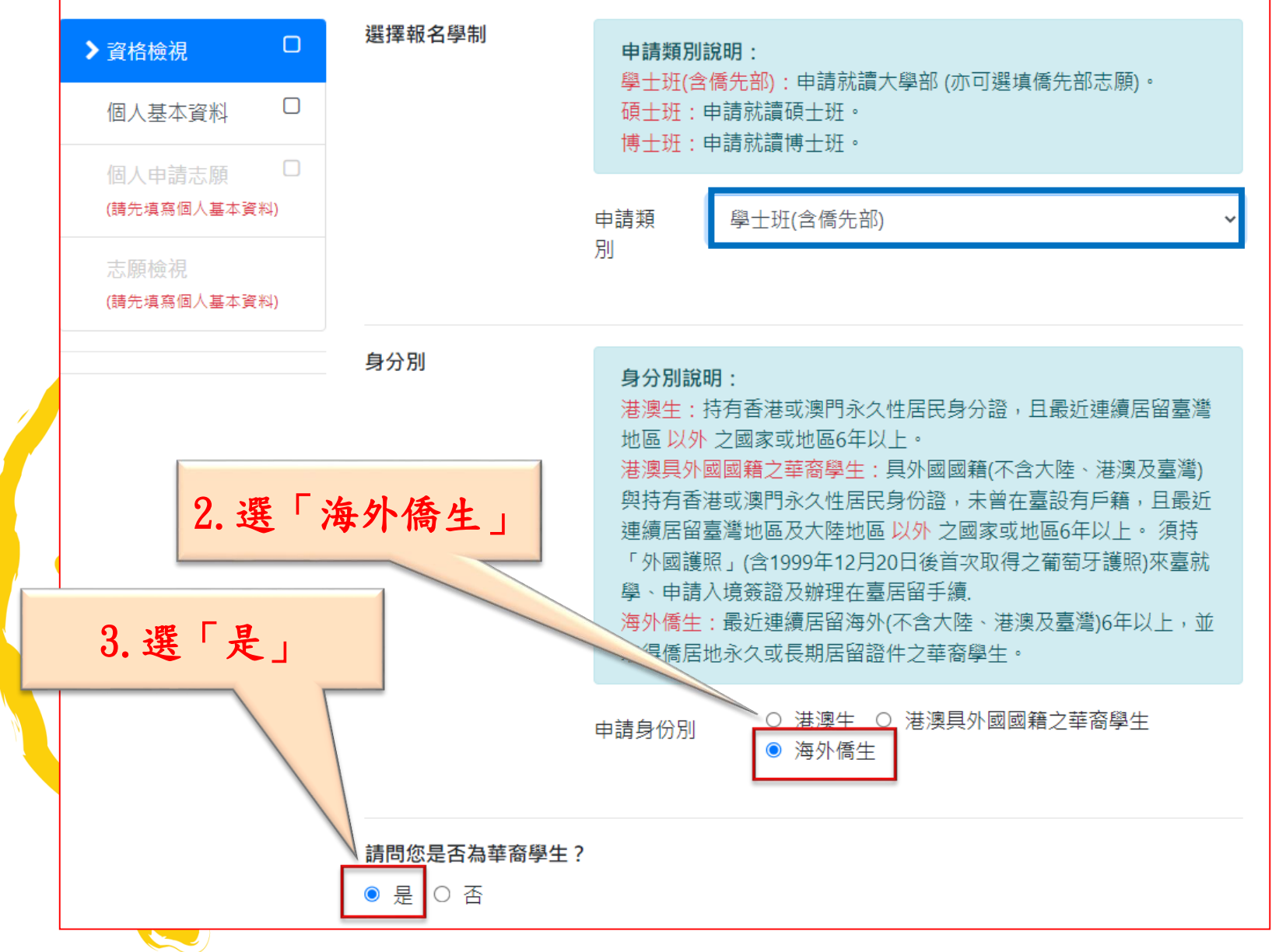

### **Step 2-1**

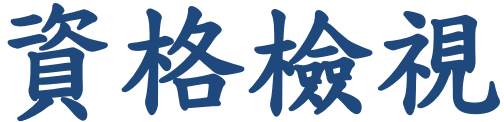

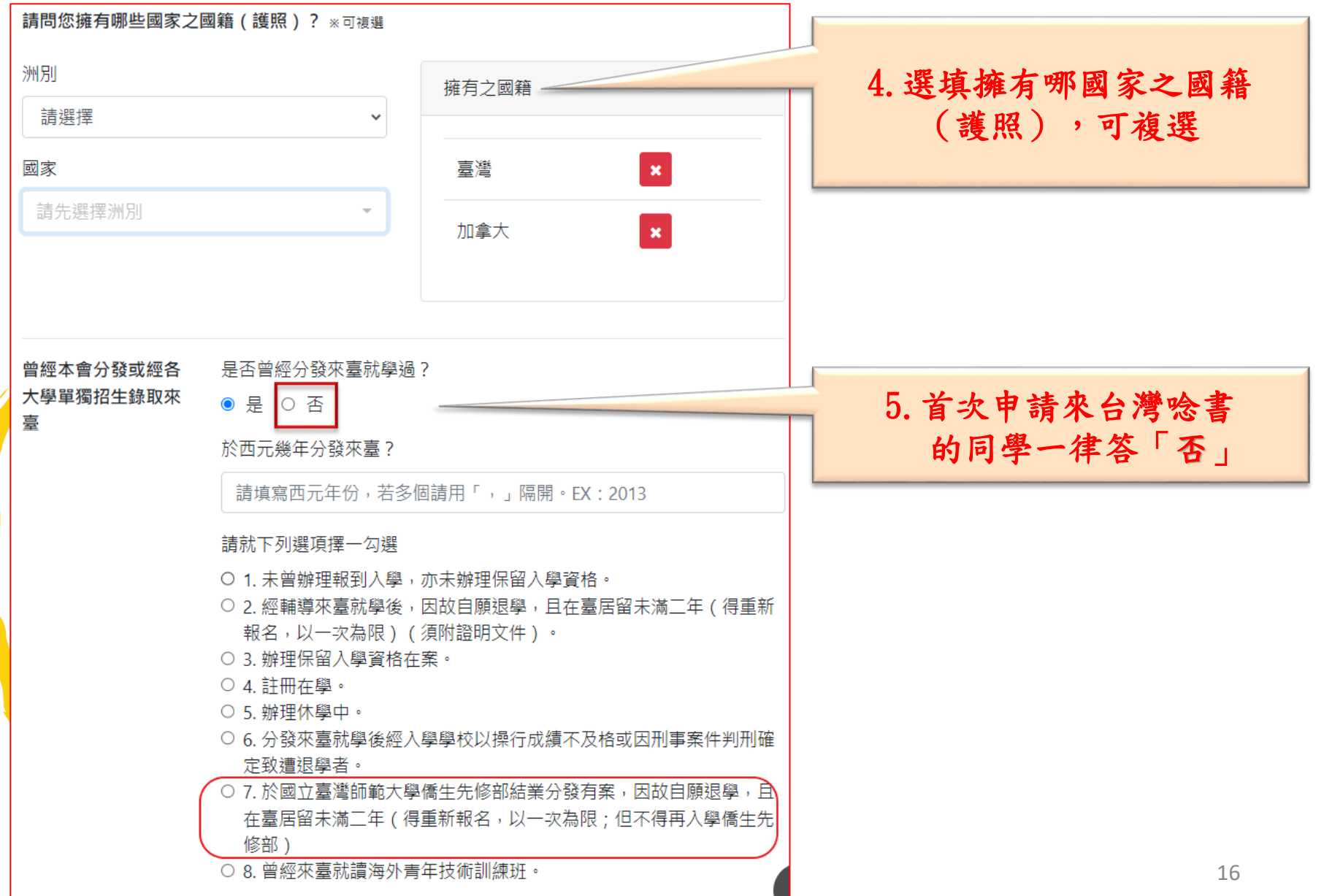

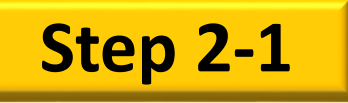

![](_page_16_Picture_1.jpeg)

![](_page_16_Figure_2.jpeg)

![](_page_17_Picture_0.jpeg)

填寫【個人基本資料】

| ● 海外聯合招生委員<br>注意!您的信箱尚未驗證 | う 合 - <sup>日</sup><br>, 請儘速 | 申請資料填報系統<br>1.<br>1.<br>1.<br>1.<br>1.<br>1.<br>1.<br>1.<br>1.<br>1.<br>1.<br>1.<br>1. | 沃收到驗證信,請按 <mark>這裡</mark> 重送驗證信       | 歡迎◆ 11 11 11 11 11 11 11 11 11 11 11 11 11 |
|---------------------------|-----------------------------|----------------------------------------------------------------------------------------|---------------------------------------|--------------------------------------------|
| 資格檢視                      |                             | 報名層級                                                                                   | 身份別                                   | EMAIL信箱                                    |
| ▶ 個人基本資料                  |                             | 學士班                                                                                    | 海外僑生                                  | 驗證帳號                                       |
| 入學資料 奥林匹亞志願               |                             |                                                                                        | 個人基本資                                 | 料                                          |
| 個人申請志願<br>(請先填寫個人基本資料)    |                             | *紅色字體為必填欄位。                                                                            |                                       | 填寫                                         |
| 聯合分發成績採計方式                |                             | 申請人資料表                                                                                 | E-Mail                                | 個人資料                                       |
| 聯合分發志願<br>(請先選擇聯合分發採計方式)  |                             |                                                                                        | cl <b>ean</b> @gmail.com<br>備用 E-Mail |                                            |
| 志願檢視                      |                             |                                                                                        | *姓名(中)                                | * 姓名 ( 英 )                                 |
| 力能表顯示                     | 狀創                          |                                                                                        | 姓名<br>「請以正體字書寫」範例:王大明                 | Name<br>範例: WANG DA MING                   |
|                           |                             |                                                                                        | <u> </u>                              | 可用繁體撰寫。                                    |

![](_page_18_Picture_0.jpeg)

填寫【個人基本資料】

| 僑居地資料 | * 地區或國別                             |                              |              |
|-------|-------------------------------------|------------------------------|--------------|
|       | 美洲                                  | ~                            | 美國           |
|       | * 身分證號碼(ID no.)                     |                              | 護照號碼         |
|       | 123456789                           |                              | Passport no. |
|       | * 電話                                |                              |              |
|       | 1                                   | 123456789                    |              |
|       | * 手機                                |                              |              |
|       | 1                                   | 123456789                    |              |
|       | * 地址                                |                              |              |
|       | No. 1, <u>Daxue</u> Rd., <u>Pul</u> | i Township, <u>Nantou</u> Co | ounty 545301 |
|       | 請以「中文」或「英文」填緊                       | 意                            |              |
|       | 註:僑居地址                              | 請以中文或                        | 英文填寫。        |

![](_page_19_Picture_0.jpeg)

儲存

![](_page_19_Picture_1.jpeg)

![](_page_19_Figure_2.jpeg)

![](_page_20_Picture_0.jpeg)

| 資格檢視                    | Ľ   | 報名層級                | 身份別                    |  |  |  |
|-------------------------|-----|---------------------|------------------------|--|--|--|
| 個人基本資料                  | Ľ   | 學士班                 | 海外僑生                   |  |  |  |
| 入學資料                    |     |                     |                        |  |  |  |
| > 奧林匹亞志願                | 0   | 奥林匹显芯腺              |                        |  |  |  |
| 個人申請志願                  |     | 請問是否曾獲得國際數          | 如理奧林匹亞競賽或美國國際科展獎項?     |  |  |  |
| 聯合分發成績採計方式              | t 🗆 | 〇 否<br>〇 是(請檢附證明文件) |                        |  |  |  |
| 聯合分發志願<br>(請先選擇聯合分發採計方式 | (†  |                     | 儲存                     |  |  |  |
| 志願檢視                    |     |                     |                        |  |  |  |
|                         |     | 若未獲得該獎項             | 者,可直接跳至 Step 2-5<br>21 |  |  |  |

![](_page_21_Picture_0.jpeg)

獸醫學系 Dept. of Veterinary Medicine

儲存

![](_page_22_Picture_0.jpeg)

選填【個人申請】志願

### 系所類型【國際專修部】重要説明

- 各大學校院設立的「國際專修部(International Foundation Program) 」,華語先修課程最長以1年為原則(至少一學期)+至少修業4年之學士 學位學程。
- 2. 「國際專修部」學生入學後應先進行華語先修,最長以1年為原則(至少一學期),期間僅能進行華語先修課程(每週至少達15小時,1年至少達720小時,華語先修期間不得轉系或轉學),華語先修課程期滿後應達華語文能力測驗(TOCFL)之聽力與閱讀測驗基礎級(A2)標準,始得接續修讀學士班專業課程,未於規定時間內通過標準者,學校逕行退學處分並通報註銷學生居留證,學生須於居留證失效前離境。進入學士班修讀學生升大二時應達華語文能力測驗(TOCFL)之聽力與閱讀測驗進階級(B1)標準。
- 華語先修期間不得轉系或轉學,但於正式修讀學士班專業課程1年後,得 於製造業、營造業、農業、長期照顧、服務業及電子商務業等相關系所 申請轉系或轉學。

![](_page_22_Picture_6.jpeg)

![](_page_23_Picture_0.jpeg)

![](_page_23_Picture_1.jpeg)

• 輸入「個人申請」的志願校系(至多4個志願)
• 旁邊灰色按鈕,可以查看系所招生資訊

| 資格檢視                     | 招生校系清單                                                                                               | 國立臺灣大學國際專修部(土木工程學系)—招生資訊 ×                                      |
|--------------------------|----------------------------------------------------------------------------------------------------|-----------------------------------------------------------------|
| 個人基本資料                   | 系所類型 ◆ 國際專修部 → Q                                                                                     | 個人申請審查項目                                                        |
| 入學資料                     |                                                                                                    | 1. <mark>必</mark> 鑑 最高學歷證明<br>Proof of highest education degree |
| 奧林匹亞志願                   | ■點產業系所<br>1023   醫藥衛生學群   國際專修部   +                                                                  | 2. <u>《幽</u> )高中在校歴年成績單正本                                       |
| ▶ 個人申請志願                 | 國除專修部(學士斑國除專修部測試)<br>International Foundation Program (www)                                          | Original copy of the senior high school annual transcript       |
| 聯合分發成績採計方式               | 國際專修部                                                                                                | 系所年齡或性別要求<br>性別要求·無                                             |
| 聯合分發志願<br>(請先選擇聯合分發採計方式) | 2019   醫藥衛生學群   國立臺灣大學<br>國際專修部(土木工程學系) International<br>Foundation Program (www) 國際專修部              | 年齡要求:無                                                          |
| 志願檢視                     |                                                                                                    | 詳細資訊 關閉                                                         |
| 儲存                       | 2020   醫藥衛生學群   國立臺灣大學<br>國際專修部(化學工程學系) International<br>Foundation Program (www) <mark>國際専修部</mark> | 招生資訊中會顯示備審資料繳交                                                  |
|                          | 2021   醫藥衛生學群   國立臺灣大學<br>國際專修部(化學系) International<br>Foundation Program (www) 國際專修部                 | 項目以及系所招<br>生限制<br>24                                            |

![](_page_24_Picture_0.jpeg)

![](_page_24_Picture_1.jpeg)

![](_page_24_Figure_2.jpeg)

![](_page_25_Picture_0.jpeg)

![](_page_25_Picture_1.jpeg)

| 資格檢視                     |   | 報名層級 | 身份別                                                                                                    | 報名序號   |
|--------------------------|---|------|----------------------------------------------------------------------------------------------------|--------|
| 個人其大咨約                   |   | 學士班  | 海外僑生                                                                                                    | 002595 |
| 间八丞本員府<br>入學資料           | S |      | 聯合分發成績採計方式                                                                                                    |        |
| 奧林匹亞志願                   |   |      | 請選擇您的成績採計方式。                                                                                                    | 取式结控计  |
| 個人申請志願                   |   |      | 〇 以 A LEVEL 證書申請                                                                                                | 大式     |
| ▶ 聯合分發成績採計方式             |   |      | <ul> <li>         以國際文憑預科課程 (International<br/>Baccalaureate Diploma Programme; 簡種<br/>(PDP) ンジェクターク</li> </ul> |        |
| 聯合分發志願<br>(請先選擇聯合分發採計方式) |   |      | BDP) 考試成績中請<br>○ 以 SAT SUBJECT TEST 測驗成績免試「                                                                     |        |
| 志願檢視                     |   |      | <ul> <li>以中學最後三年成績申請</li> <li>自願免試申請臺師大僑先部</li> <li>四四次則表 保留公務事(<br/>原四次期)表 保留公務事(<br/>原四次期)書</li> </ul>        |        |
|                          |   |      | >>>>>>>>>>>>>>>>>>>>>>>>>>>>>>>>>>>>                                                                            |        |

☑ 如有下列情形之一者,本人同意分發至臺師大僑先部(勾選代表同意)

1. 分發分數未達大學最低錄取標準。

2. 分發分數達大學最低錄取標準,但所填志願已無名額。

![](_page_26_Picture_0.jpeg)

![](_page_26_Picture_1.jpeg)

- 輸入「聯合分發」的志願校系(至多70個志願)
- · 六種查詢校系方式(校名、系名、志願代碼、類組、學群、
   、系所類型)
- 第1志願所屬之類組別為認定申請類組之依據

| 奧林匹亞志願       |                                                                                                    |  |
|--------------|----------------------------------------------------------------------------------------------------|--|
| 個人申請志願 🕑     | 類組 ◆ 三 Q 3002   第三類組   醫藥衛 1<br>志願代碼 × 生學群   國立臺灣大學                                                                  |  |
| 聯合分發成績採計方式 🗹 | 類組     醫學系 School of Medicine       壆群     社會與心理學群                                                                   |  |
| ▶ 聯合分發志願 □   | 學校名稱     3006   第三類組   / / / / / / / / / / / / / / / / / /                                                           |  |
| 志願檢視         | 3003   第三類組   醫藥衛生學群   國立臺<br>灣大學<br>牙醫學系 School of Dentistry                                                        |  |
| 確認填報資料       | 3004   第三類組   醫藥衛生學群   國立臺<br>灣大學<br>藥學系 School of Pharmacy                                                          |  |
| 擬選志願         | 3005 第三類組 醫藥衛生學群 國立臺<br>湾大學<br>™檢驗暨生物技術學系 Dept of Clinical<br>Laboratory Sciences and Medical<br>Biotechnology  + 27 |  |

**Step 2-7** 

![](_page_27_Picture_1.jpeg)

![](_page_27_Figure_2.jpeg)

![](_page_28_Picture_0.jpeg)

下載及列印表件

|   | 資格檢視                    |      | 下載報名表件                                                                                                    |  |
|---|-------------------------|------|----------------------------------------------------------------------------------------------------|--|
|   | 個人基本資料                  |      |                                                                                                    |  |
|   | 入學資料                    |      | 完成線上填寫個人資料後,請下載、列印並確認表件資料無誤。                                                                                                    |  |
|   | 奧林匹亞志願                  |      | 若資料有誤(含無法顯示特殊字),請填寫「資料修正表」並連同申請資料繳交至受理報名單位,始完成報名程<br>忘                                                                                                    |  |
|   | 個人申請志願                  |      | 序。                                                                                                    |  |
|   | 聯合分發成績採計方式              | Ø    | 請將系統產生文件全數印出,並備齊簡章規定應繳資料於報名截止日前,至受理大下載各項                                                                                                    |  |
|   | 聯合分發志願                  |      | 本會為實質了解您赴嘉升學動機及提升本報名系統,懇請利用幾分鐘時間填寫、 檔案並列                                                                                                    |  |
| 1 | 志願檢視                    |      | 預祝您金榜提名!! 開始填寫問卷 印出來                                                                                                    |  |
| L | 已鎖定並確認填報資料              | 4    | 📩 下載所有表件                                                                                                    |  |
|   | > 下載報名表件                |      | 1 法大箱会组中之期限内利用杀缴去至受用银夕器价。                                                                                                    |  |
|   | 上傳備審資料<br>(僅有參加個人申請者需要) |      | 1. 调任简单规定之期限内列印亚藏文主受连報石单位。<br>2. 報名「個人申請」者,務必於西元 2024年1月8日(星期一)臺灣時間下午5時前 完成備審資料上傳作業,<br>按下『確認上傳資料並提交』。逾時系統即關閉上傳功能,請預留資料上傳時間,以免上傳失敗。<br>3. 所填志願校系之「必繳」項目皆須上傳檔案,於系統按下「確認上傳資料並提交」按鍵後,始能成功提交。 |  |
|   | 確認上傳資料並提交               |      | 4. 如欲放棄上傳部分志願校系審查資料時,可於該志願上傳頁面點選「放棄上傳審查資料」按鍵,惟申請人一旦<br>於系統完成「放棄上傳審查資料」作業並確認提交後,一律不得以任何理由要求撤回或修改,請審慎考量。                                                                                    |  |
|   | 注意:按下確認後,上傳的檔案就無        | ₹法再做 |                                                                                                    |  |

任何變更,請確認推薦函上傳情形後再提 交。

![](_page_28_Picture_4.jpeg)

![](_page_29_Picture_1.jpeg)

Step 4

繳交表件

請於2023年12月15日前將 Step 3 的各項資料, 繳交至<u>各駐外機構或僑委會海外華僑文教服務</u> 中心或僑委會指定之<u>保薦單位</u>。

![](_page_31_Picture_0.jpeg)

線上填報系統操作流程 -- 上傳備 審資料事前準備

- •最高學歷、成績單掃描檔(必繳審查資料)
  - 圖檔 JPG 或 PNG 格式
  - 配合列印,請以 A4 SIZE 存檔
- 個人申請系所規定審查資料
  - 文件、圖檔、影像及聲音等格式
  - 文件建議使用 PDF
  - 作品集也可上傳至 Youtube、Google Drive、Dropbox 後提供連結。

![](_page_31_Picture_9.jpeg)

![](_page_32_Picture_0.jpeg)

- 1. 選擇系所上傳備審資料
- 2. 依各志願校系規定的審查項目逐一上傳
- 3. 師長推薦函(電子檔)上傳方式
- 確認所有審查項目已上傳及儲存,完成『確認上傳資料並提交』
- 5. 提交成功,請妥善留存「個人申請資料審查 資料上傳確認信」

![](_page_32_Picture_6.jpeg)

![](_page_33_Picture_0.jpeg)

1001

1

國立臺灣大學

中國文學系甲組

注意:按下確認後,上傳的檔案就無法再做 任何變更,請確認推薦函上傳情形後再提 交。

![](_page_34_Picture_0.jpeg)

# Step 5

# 上傳備審資料

- 作品集上傳說明
  - 方法一: upload檔案
    - 文字、聲音、影像檔案
    - 作品集不受限於單一檔案4MBytes,但仍須留意一個志願容 量上限不得超過25MBytes
    - 可接受副檔名為.jpg,.png,.pdf,.mp3,.avi,.mp4 的檔案
  - 方法二:upload作品網址
    - 影像檔案: YouTube
    - 非影像檔案: Dropbox、Google Drive
    - 請注意上傳後不可修改或刪除,學校審查時將根據上傳時間 做為審理依據

切勿侵犯他人的著作權

![](_page_36_Picture_0.jpeg)

• 師長推薦函上傳方式:邀請師長上傳

| 師長推薦函 (Recommendation letter(s) from teachers) <mark>羅繳</mark>                                                                                      | **推薦函有兩種上傳方式**                                                                                                    |
|----------------------------------------------------------------------------------------------------|----------------------------------------------------------------------------------------------------|
| 師長推薦函可依「自行上傳」或「邀請師長上傳」二擇一或併行。                                                                                                    | <ul> <li>自行上傳,如志願校系不允許</li> <li>此種方式,則系統不會出現『</li> </ul>                                                                                                    |
| -                                                                                                    | 選擇檔案』按鈕。• 邀請師長上傳。                                                                                                    |
| 可接受副檔名為 pdf、jpg、png 的檔案,單一個檔案大小需小於 4 Mbytes -                                                                                                    |                                                                                                    |
| <ul> <li>&gt;&gt;&gt;&gt;&gt;&gt;&gt;&gt;&gt;&gt;&gt;&gt;&gt;&gt;&gt;&gt;&gt;&gt;&gt;&gt;&gt;&gt;&gt;&gt;&gt;&gt;&gt;&gt;&gt;&gt;&gt;&gt;</li></ul> | 《名序號002321》為報名海外聯合招生委員會,邀請 ● ☑ 傳推薦函 ▷ 岐伸逦× 合招生委員會測試站 我▼                                                                                                    |
| 師長姓名 師長email 親愛的<br>員會 · 發                                                                                                    | 劉老師老師/教授您好:就讀於培正中學,您的學生 劉<br>歸您上傳推薦函:                                                                                                    |
| 給師長的訊息(請同學務必與推薦人先行聯絡,並預留時間供師長上傳 送出激請 <sup>謝謝劉</sup>                                                                                                 | 師協助上傳推薦函                                                                                                    |
| 已上傳檔案 (點圖可放大或刪除)                                                                                                    | 出連結進入上傳畫面。<br>*方的連結至您的瀏覽器網紙列:<br>tudent.overseas.ncnu.edu.tw:8443/recommendLetterUpload.html?id=002321&email=&token=5d9bf3a70e3445_<br>185d9bf3a70e34d3.79786702 |
| 於系統中奇發邀請信<br>给推薦人(師長)<br><sup>*個開</sup><br><sup>第任開</sup><br><sup>第任開</sup>                                                                         | a条統自動發出,請勿直接回覆,謝謝!<br>6問請聯給學生:<br><u>53;123456</u><br>5 <u>3;123456</u>                                                                                          |

![](_page_37_Picture_0.jpeg)

![](_page_38_Picture_0.jpeg)

![](_page_39_Picture_0.jpeg)

## • 確認所選系所之備審資料均上傳並已儲存

![](_page_39_Figure_2.jpeg)

確認上傳資料並提交 注意:按下確認後,上傳的檔案就無法再做 任何變更,請確認推薦國上傳情形後再提

Step 5

![](_page_39_Picture_3.jpeg)

![](_page_40_Picture_0.jpeg)

• 確認所選系所之備審資料均上傳並已儲存

![](_page_40_Figure_2.jpeg)

Step 5

![](_page_41_Picture_0.jpeg)

• 確認所選系所之備審資料均上傳並已儲存

![](_page_41_Figure_2.jpeg)

Step 5

### **Step 5-8**

## 確認完成提交

![](_page_42_Figure_2.jpeg)

![](_page_43_Picture_0.jpeg)

## 確認完成提交

![](_page_43_Figure_2.jpeg)

### Step 5-8

資格檢視

 $\mathbf{\underline{S}}$ 

# 確認完成提交

| 個人基本資料                      |          | 志願序 | 志願代碼      | 學系名稱                                                              | 上傳資料   |  |
|-----------------------------|----------|-----|-----------|-------------------------------------------------------------------|--------|--|
| 入學資料                        |          | 1   | 1001      | 國立臺灣大學 中國文學系甲組                                                    | Q查看    |  |
| 奧林匹亞志願                      |          |     |           | 繳交狀況:                                                             |        |  |
| 個人申請志願                      |          | -   |           |                                                                   |        |  |
| 聯合分發成績採計方式                  | <b>S</b> | 1   | (73.89) 白 | ▲ 同中在仅虚年成績早止本:「防備来<br>▲ ● 學習研究計劃書:1 份檔案<br>「長推薦承・請於期限內寄紙木資料至指定收件處 |        |  |
| 聯合分發志願                      |          |     | 22/*m83   | Ø 單一學系審查費繳費證明:1份檔案                                                |        |  |
| 志願檢視                        |          | 2   | 1023      | 國立臺灣大學                                                            | 0 杏看   |  |
| 已鎖定並確認填報資料                  | 1        | 2   | 1023      | 學士班國際專修部測試                                                        |        |  |
| 下載報名表件                      |          |     | I         | 繳交狀況:                                                             |        |  |
| ▶上傳備審資料<br>(僅有參加個人申請者需要)    | Ľ        | 3   | 2004      | 國立臺灣大學<br>地質科學系                                                   | ○已放棄上傳 |  |
| 已提交上傳資料<br>注意:已提交上傳資料者,上傳的檔 | 案就無      | 4   | 2015      | 國立臺灣大學<br>生物機電工程學系                                                | ⊘已放棄上傳 |  |
| 法再做任何變更。                    |          |     |           |                                                                   |        |  |

![](_page_44_Picture_3.jpeg)

![](_page_45_Picture_0.jpeg)

## 確認完成提交

海外聯合招生委員會

<overseas\_no\_reply@ncnu.edu.tw> <u>取消訂閱</u>

您已於 2022-10-20 13:38:07 (10.9.27.220) 確認完成「海外聯合招生委員會--志願校系審查資料」上傳作業, 上傳資料清冊如下

志願 1: 國立臺灣大學 中國文學系甲組 備審資料上傳情形:

| 備審資料        | 是否為必繳項目 | 已上傳數量 |              |   |
|-------------|---------|-------|--------------|---|
| 最高學歷證明      | 必繳項目    | 1     |              | Γ |
| 高中在校歷年成績單正本 | 必繳項目    | 1     |              |   |
| 學習研究計劃書     | 必繳項目    | 1     |              |   |
| 師長推薦函       | 必繳項目    | 0     | ※以寄送紙本資料方式繳交 |   |
| 單一學系審查費繳費證明 | 必繳項目    | 1     |              |   |

志願 2: 國立臺灣大學 學士班國際專修部測試 備審資料上傳情形:

| 備審資料        | 是否為必繳項目 | 已上傳數量 |
|-------------|---------|-------|
| 最高學歷證明      | 必繳項目    | 1     |
| 高中在校歴年成績單正本 | 必繳項目    | 1     |

志願 3: 國立臺灣大學 地質科學系 備審資料 上傳情形:

備審資料 是否為必繳項目 已上傳數量

確認收到【個人申請 審查資料上傳確認頁 】才算完成提交!

註:2024年1月8日臺灣時間下 午5時後,系統即關閉審查資 料上傳功能。未符合提交程序 者,一律不予分發「個人申請 」,直接轉入「聯合分發」, 申請人不得以任何理由要求補 繳或追認。

![](_page_45_Picture_14.jpeg)

![](_page_46_Picture_0.jpeg)

![](_page_47_Picture_0.jpeg)

![](_page_47_Picture_1.jpeg)

![](_page_47_Picture_2.jpeg)